ednet.

# 360° Bluetooth<sup>®</sup> Tastatur-Case für iPad Air<sup>®</sup>

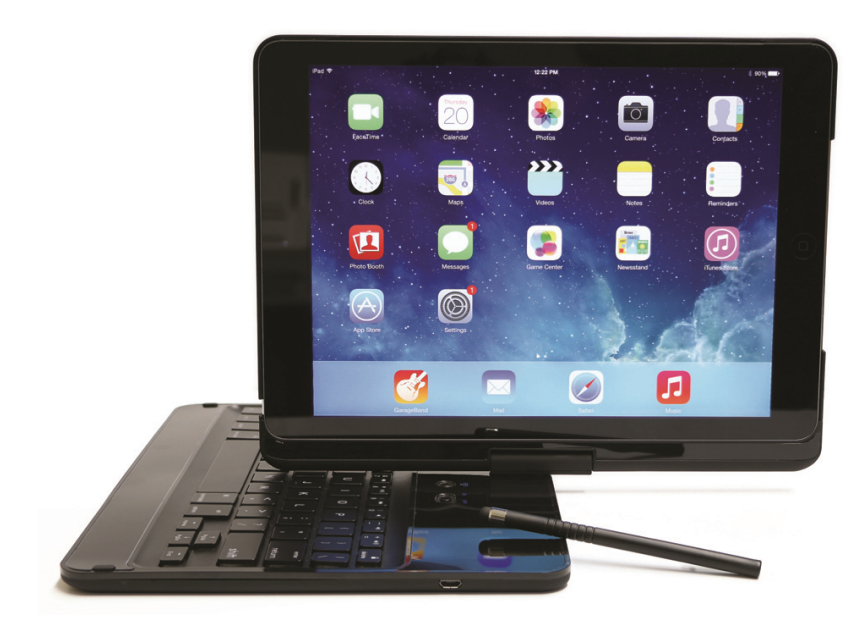

Kurzanleitung zur Installation 86276 Anweisungen für das iPad<sup>®</sup> Air Bluetooth<sup>®</sup> Tastatur-Case

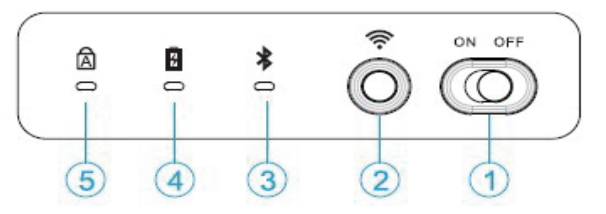

- Ein-/Ausschalten: Stellen Sie den Schalter auf ON. Die Tastatur wird mit Strom versorgt und Bluetooth<sup>®</sup>-Anzeige leuchtet auf.
- ② Taste Verbinden: Drücken Sie die Taste und die Bluetooth<sup>®</sup>-Anzeige blinkt.
- ③ Bluetooth<sup>®</sup>-Anzeige: Die blaue LED blinkt und zeigt damit an, dass die Tastatur verbunden werden kann.
- ④ **Batterieanzeige:** Die LED leuchtet während des Ladens rot und schaltet sich aus, wenn die Batterie vollständig geladen wurde.
- 5 Anzeige für Feststelltaste

# <u>Aufladen</u>

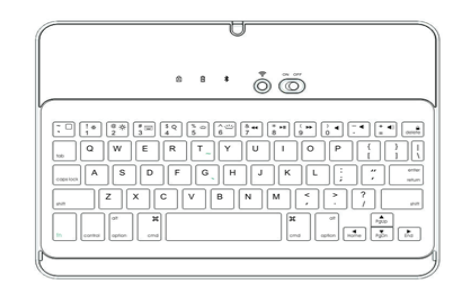

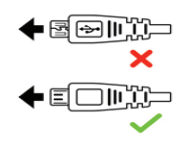

- \* Laden Sie die Tastatur vor dem ersten Gebrauch vollständig auf.
- \* <u>Die Tastatur während des Aufladevorgangs nicht benutzen. Das kann</u> <u>zu Funktionsstörungen führen.</u>

## **Schnelltastenfunktionen**

|           | Hauptbildschirm                         | ◄         | Stummschaltung            |
|-----------|-----------------------------------------|-----------|---------------------------|
| *         | Bildschirmhelligkeit –                  | •         | Lautstärke –              |
| ×         | Bildschirmhelligkeit +                  | 4)        | Lautstärke +              |
| ~         | Helligkeit der Hintergrundbeleuchtung – | fn        | Funktion                  |
| <u>~~</u> | Helligkeit der Hintergrundbeleuchtung + | <b>(</b>  | Verbinden                 |
|           | Vorheriger Track                        | •         | Bildschirmsperre          |
| ►II       | Wiedergabe/Pause                        | Q         | Suchen                    |
| **        | Nächster Track                          |           | Virtuelle Tastatur        |
| Ħ         | Befehl                                  | 쁐 + Space | Ändern der Eingabesprache |
| ¥+A       | Alles auswählen                         | ដ+≍       | Ausschneiden              |
| ដ + េ     | Kopieren                                | ដ + ⊻     | Einfügen                  |

## **Gebrauch des Stifts**

Drücken Sie auf das Ende des Stifts, damit er herausspringt. Stecken Sie ihn nach dem Gebrauch wieder in die Halterung und schieben Sie ihn vollständig hinein, bis er hörbar einrastet.

## Kopplung der Tastatur

 Gehen Sie am iPad<sup>®</sup> zu Settings -> Bluetooth<sup>®</sup>. Schalten Sie Bluetooth<sup>®</sup> ein.

- 2. Schalten Sie die Bluetooth<sup>®</sup>-Tastatur ein.
- 3. Drücken Sie die Bluetooth<sup>®</sup>-Kopplungstaste neben dem Ein-/Ausschalter. Die Bluetooth<sup>®</sup>-Kopplungs-LED blinkt.
- Auf dem iPad<sup>®</sup>-Bildschirm wird die Tastatur in der Geräteliste angezeigt. Sie heißt entweder "Bluetooth<sup>®</sup> 3.0 Keyboard 86276" oder "Not paired".
- Tippen Sie auf den Namen. Sie werden aufgefordert, mit der Tastatur eine 4-stellige Zahl einzugeben. Drücken Sie anschließend die Eingabetaste.
- 6. Der Status der Tastatur sollte auf dem iPad<sup>®</sup>-Bildschirm als "Connected" angezeigt werden.

## Die Kopplung der Tastatur aufheben

- 1. Schalten Sie die physikalische Tastatur aus
- Gehen Sie zu Settings -> Bluetooth<sup>®</sup>. Der Status der Tastatur sollte als "Not Connected" angezeigt werden
- 3. Tippen Sie auf das "!"-Symbol neben "Not Connected"
- 4. Tippen Sie auf "Forget This Device"

# Probleme mit der Konnektivität bei IOS7

Es gab bei iOS 7.0.4 bis 7.0.6 einige Berichte über einen Bluetooth<sup>®</sup>-Fehler. Mit den nachfolgend aufgeführten Schritten können Sie ihn beheben. Beachten Sie, dass alle Benutzer betroffen sind. Deshalb befolgen Sie diese Schritte, wenn das Problem auftaucht.

#### **Symptom**

Wenn das iPad<sup>®</sup> den Ruhemodus verlässt, reagiert es nicht mehr auf die physikalische Tastatur, obwohl das Bluetooth<sup>®</sup>-Symbol in der oberen rechten Ecke des iPads<sup>®</sup> angezeigt wird. Auch unter Bluetooth<sup>®</sup> in den Einstellungen wird die Tastatur als "Connected" angezeigt.

## Identifikation des Softwarefehlers

- Wenn Sie die physikalische Tastatur über den Ein-/Ausschalter ausschalten, zeigt das iPad<sup>®</sup> die Tastatur nach wie vor als "Connected" an. Dies ist eindeutig ein Fehler in der Software auf dem iPad<sup>®</sup>, da die Tastatur nicht einmal eingeschaltet ist.
- 2. Wenn Sie außerdem auf dem iPad<sup>®</sup> auf dieses Gerät vergessen tippen und Sie anschließend die Tastatur wieder einschalten, verbindet sich das iPad<sup>®</sup> sofort mit ihr, ohne dass Sie einen 4-stelligen Passcode eingeben müssen. Das iPad<sup>®</sup> hat das Gerät nicht wirklich vergessen. Der ordnungsgemäße Kopplungsvorgang für eine Bluetooth<sup>®</sup>-Tastatur erfordert die Benutzereingabe eines 4-stelligen Passcodes.

#### <u>Lösung</u>

- 1. Befolgen Sie die Anweisungen zum Aufheben der Kopplung
- Schalten Sie das iPad<sup>®</sup> aus. Überspringen Sie nicht diesen Schritt. Wenn Sie das iPad<sup>®</sup> nicht ausschalten, tritt das gleiche Problem immer wieder auf.
- 3. Schalten Sie das iPad<sup>®</sup> und die physikalische Tastatur aus und befolgen Sie die Anweisungen zur Kopplung.

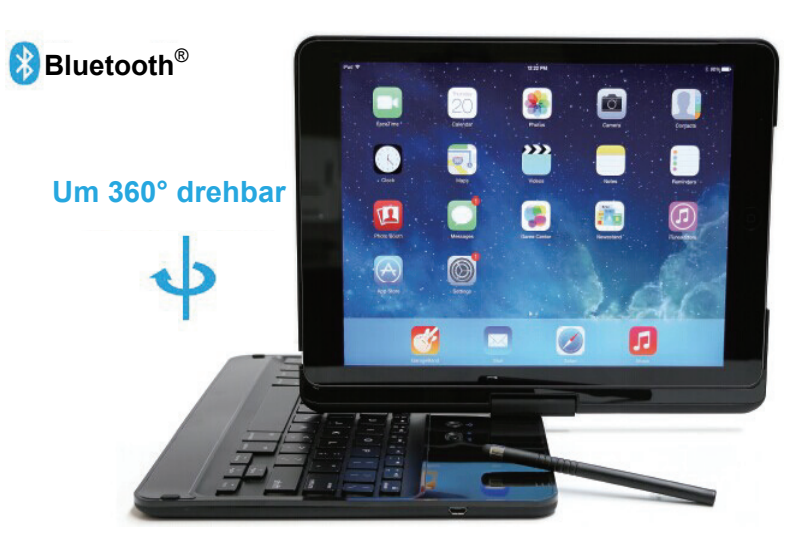

# Herausnehmen des iPad<sup>®</sup> Air

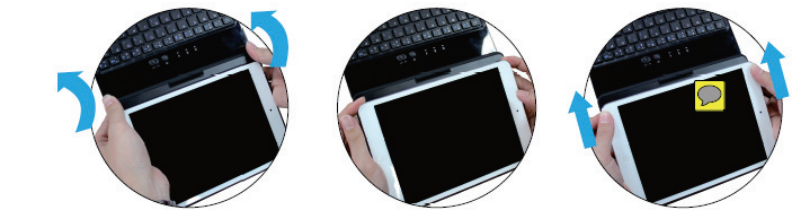

Hiermit erklärt die ASSMANN Electronic GmbH, dass der Artikel in Übereinstimmung mit den Anforderungen und Vorschriften der Richtlinie 1999/5/EG befindet. Die vollständige Konformitätserklärung können Sie unter http://www.assmann.com anfordern. Der Artikel ist zur Verwendung in den folgenden Ländern bestimmt:

(**DE**) Bundesrepublik Deutschland

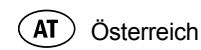

www.assmann.com ASSMANN Electronic GmbH Auf dem Schüffel 3 58513 Lüdenscheid Germany